## Utilización de MENTOR Space

#### 1. Pedir la llave en bedeles

- Se puede reservar antes para asegurar que está libre en:

Outlook – Public Folders -> All Public Folders ->Reservas Tecnun ->Equipamiento -> MENTOR Space

| All Public Folders                |        |
|-----------------------------------|--------|
| 🛃 Avisos Informatica              |        |
| 式 CEIT Procedimientos y Normativa | s (Lin |
| 🖟 🎉 Reservas Ceit-Ibaeta          |        |
| 🕴 🊒 Reservas Miramon              |        |
| 🔺 뺋 Reservas Tecnun               |        |
| 🛛 😎 Aulas Seminario               |        |
| 🛛 🎉 Capellania                    |        |
| 🛛 飂 Comedores                     |        |
| 🗅 🎫 Conserjerias                  |        |
| 🛛 🚒 Despachos Asesoramiento       |        |
| 🔺 🚒 Equipamiento                  |        |
| MENTOR Space                      |        |
| Tablets PFG Mecanica              |        |
| b 🥪 Recenzas Troko                |        |
|                                   |        |

Public Folder username

## 2. Encender el interruptor de la regleta negra (junto al teléfono).

- El interruptor de la regleta conecta cámaras y monitores, es muy importante apagarlo al final.

#### Encender el ordenador e iniciar sesión.

- El ordenador arrancará el programa OBS y Companion.

- Se sabe que ha finalizado el arranque porque se encenderán los botones de la botonera Stream Deck

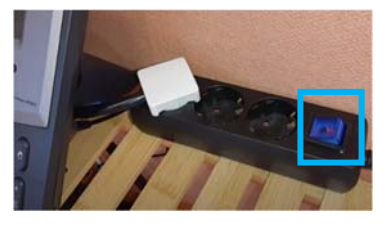

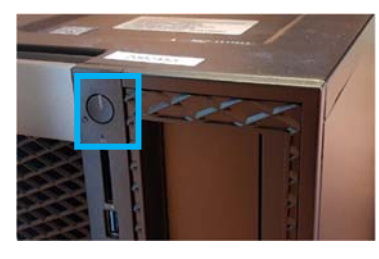

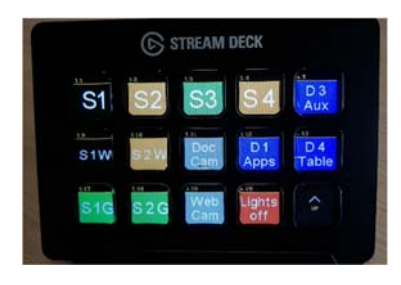

4. Iniciar sesión en Panopto

#### (y configurarlo la primera vez)

- Ir a Panopto (<u>https://unav.cloud.panopto.eu/</u>

- Crear si no existe la carpeta en que se desean grabar los videos y dar permiso de personas específicas (Only specific people and groups) hasta asegurar de que se quiere publicar.

- Hacer Clic en Create -> Panopto Capture.

- Seleccionar OBS Virtual Camera si no está seleccionada y el micrófono 2-UMC202HD 192K.

- En Settings > Recording options: HD
- 5. Colocarse el micrófono de corbata Shure

- Se encuentra en el estuche negro

 Poner el enganche de cinturón a la derecha si se utiliza el Lightboard.

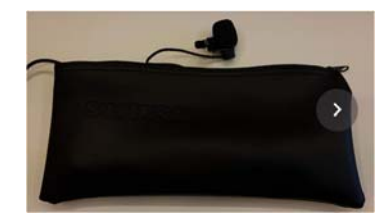

# 6. Para grabar en Panopto pulsar en el círculo rojo grande inferior

- Se convierte al empezar a grabar en un cuadrado rojo que es el botón de parar la grabación.

- Se recomienda hacer una grabación de unos segundos y comprobar la imagen y el sonido.

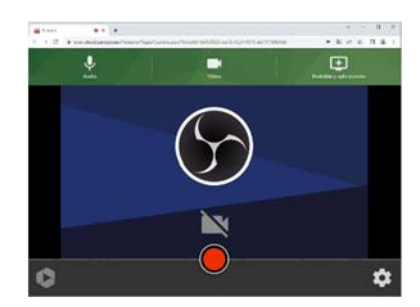

Nota: Así se ve en Panopto si no está iniciada la cámara virtual de OBS.

#### 7. Al finalizar:

- Guardar el micrófono
- Limpiar la pizarra con servilletas de papel y si es necesario humedecidas con agua.
- Salir de sesión del ordenador o/y apagar.
- Apagar el interruptor de la regleta negra.

Es IMPORTANTE para desconectar las cámaras. Se puede apagar este interruptor antes de que el ordenador finalice su proceso de apagado o si no se puede apagar por alguna razón (tiene alimentación independiente).

- Cerrar la sala y devolver la llave.

### Utilización de MENTOR Space

#### 4. En OBS proyectar sobre pantalla LG e iniciar cámara virtual

- Sobre la pantalla de OBS, con el botón derecho: Proyector de pantalla completa (Previsualización) -> LG TV SCCR

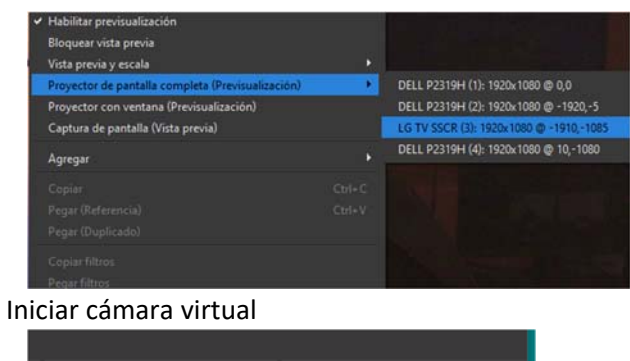

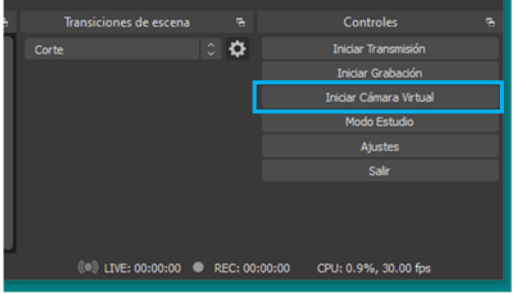

Los monitores muestran la siguiente información.

- 1. Aplicaciones del profesor
- 2. Control: Panopto y OBS
- 3. Salida final del OBS y referencias del profesor.
- 4. Fuentes de OBS
- 5. Control del ATEM Mini Pro
- 6. Tablet, duplicado del monitor 2